# Powiatowy Zespół Szkół nr 1 w Pszczynie

Przedmiot: informatyka Temat: Korespondencja seryjna w Open Office.

Zadanie na ocenę !

Jest to bardzo proste ćwiczenie, którego celem jest pozyskanie umiejętności automatycznego generowania dokumentów.

Taką możliwość oferuje program Microsoft Office oraz OpenOffice.

Aby wykonać to ćwiczenie należy posiadać aktualną wersję OpenOffice w komputerze.

Przykładem wykorzystania korespondencji seryjnej w OpenOffice lub Microsoft Office może być:

- seryjne drukowanie zaproszeń na drukarce lub do pliku np. pdf
- seryjne drukowanie nadruków np. na koperty
- seryjne drukowanie dyplomów
- oraz wiele innych dokumentów drukowanych seryjnie.

W poniższym linku przykład z Internetu tworzenia korespondencji seryjnej w oparciu o pakiet biurowy Open office na podstawie danych z "OpenOffice Calc" i programu "OpenOffice Writer"

https://www.youtube.com/watch?v=9-zNNMAlpI4

Po obejrzeniu, krótkiego w/w filmiku proszę o wykonanie:

### KROK 1. W OpenOffice tworzymy nowy dokument arkusza kalkulacyjnego: "OpenOffice Calc",

nadajemy nazwę nowemu arkuszowi: "Uczniowie" oraz tworzymy listę uczniów tak jak pokazano na poniższym obrazku. Dokument będzie stanowił bazę danych do wygenerowania dyplomów dla uczniów klasy 1at szkoły PZSnr1.

| 1            | Uczniowie.ods - OpenOffi                    | ce Calc                                      |                                     |                     |                 |                  |             | - 0                            |
|--------------|---------------------------------------------|----------------------------------------------|-------------------------------------|---------------------|-----------------|------------------|-------------|--------------------------------|
| <u>P</u> lik | <u>E</u> dytuj <u>W</u> idok W <u>s</u> taw | <u>Format</u> <u>N</u> arzędzia <u>D</u> ane | <u>O</u> kno Po <u>m</u> oc         |                     |                 |                  |             |                                |
| 1            | ) • 🐸 • 🗟 👒 🛃                               | 🗟 🖴 🔍 🖑 🌿 🏅                                  | 🖌 🐁 🛍 • 🎸 🖻                         | • @ •   🛞 🏞 👬   🏙 2 | / # 0 💼 🗟 🔍 (   | 🗿 🛓 Znajdž 🔽 🔶 4 | Û° .        |                                |
| 9            | Arial                                       | ✓ 10 ✓ <b>G</b>                              | $K \mathbb{P} \equiv \equiv \equiv$ | ≡ 📖 📕 % 🐝 號         | ∉ 🤕 I 🗆 • 🖄 • 🗛 | · .              |             |                                |
| G1           | 7 🔽 🏂                                       | ∑ =                                          |                                     |                     |                 |                  |             | Właściwości ×                  |
|              | A                                           | В                                            | С                                   | D                   | E               | F                | G           | 🗉 Tekst 🔤                      |
| 1            | Imię                                        | Nazwisko                                     | Klasa                               | Adres               | Szkoła          |                  |             | Arial V 10 V                   |
| 2            | Jan                                         | Kowalski                                     | 1at                                 | Pszczyna            | PZSnr1          |                  |             | GKP - ARC AA AA A              |
| 3            | Marek                                       | Kowalczyk                                    | 2at                                 | Pszczyna            | PZSnr1          |                  |             | A AS AV - A -                  |
| 4            | Zofia                                       | Kowol                                        | 1at                                 | Pszczyna            | PZSnr2          |                  |             |                                |
| 5            | Agnieszka                                   | Wyrwidąb                                     | 1at                                 | Pszczyna            | PZSnr1          |                  |             |                                |
| 6            | Arkadiusz                                   | Waligóra                                     | 2at                                 | Łąka                | PZSnr1          |                  |             |                                |
| 7            | Artur                                       | Bojdoł                                       | 2at                                 | Łąka                | PZSnr2          |                  |             | 0 pkt Scal komórki             |
| 8            | Wojciech                                    | Pokutny                                      | 2at                                 | Łąka                | PZSnr1          |                  | _           | Kierunek tekstu:               |
| 9            | Teresa                                      | Kuźnikow                                     | 1at                                 | Jankowice           | PZSnr1          |                  |             | 0 stopni 🗸                     |
| 10           | Anna                                        | Kopytko                                      | 1at                                 | Jankowice           | PZSnr1          |                  |             | Pionowo                        |
| 11           | Damian                                      | Wypych                                       | 2at                                 | Jankowice           | PZSnr1          |                  |             | Wygląd komórki                 |
| 12           |                                             |                                              |                                     |                     |                 |                  |             | A CONSIGNATION                 |
| 13           |                                             |                                              |                                     |                     |                 |                  |             | Krawędzie komórki:             |
| 14           |                                             |                                              |                                     |                     |                 |                  |             |                                |
| 15           |                                             |                                              |                                     |                     |                 |                  |             | 200-                           |
| 16           |                                             |                                              |                                     |                     |                 |                  |             | Pokaż linie siatki dla komórek |
| 17           |                                             |                                              |                                     |                     |                 |                  |             | 🗄 Format liczb                 |
| Ark          | Arkusz1 / Arkus kusz 1 / 3                  | z2 / Arkusz3 / 🛛 <                           | Domyślnie                           |                     |                 | STD              | ><br>Suma=0 |                                |
| _            |                                             |                                              |                                     |                     |                 |                  | 001110-0    |                                |

KROK 2. W OpenOffice Writer tworzymy dokument "Dyplom" jak pokazano poniżej lub według swojej inwencji twórczej

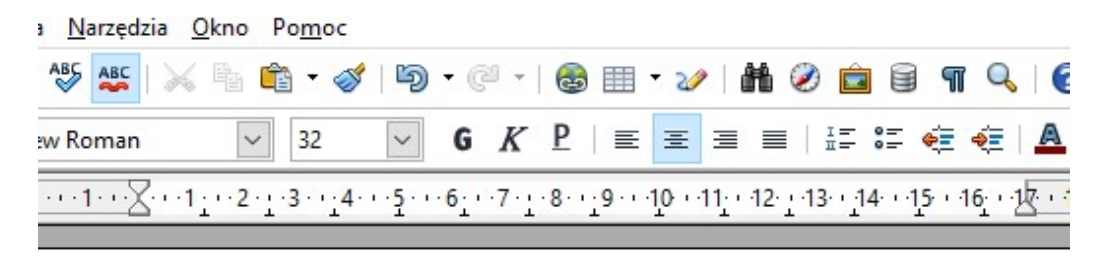

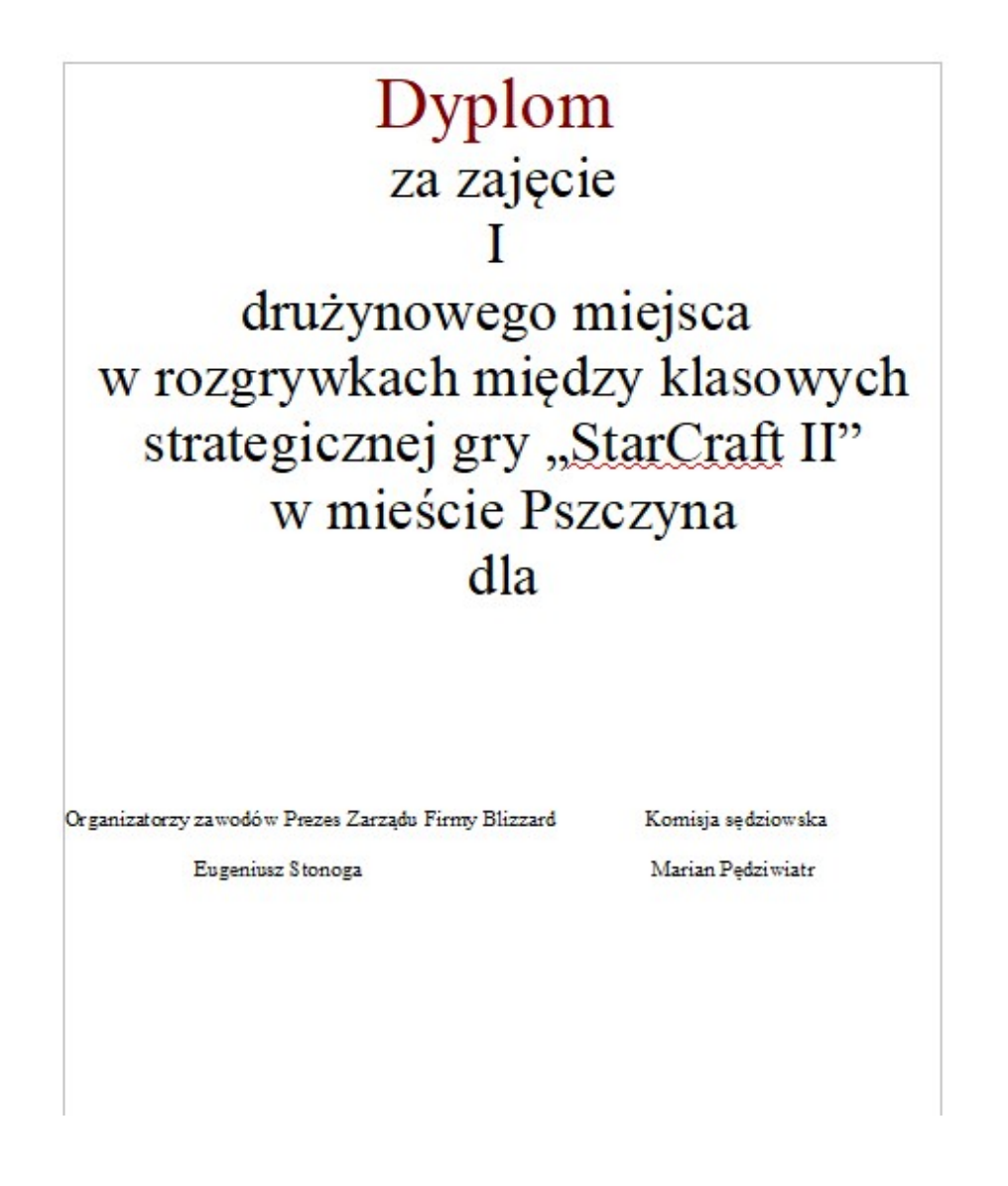

## KROK 3 W OpenOffice Writer dokumencie "Dyplom"

Łączymy dyplom z dokumentem: uczniowie: wybieramy WSTAW->POLA->INNE

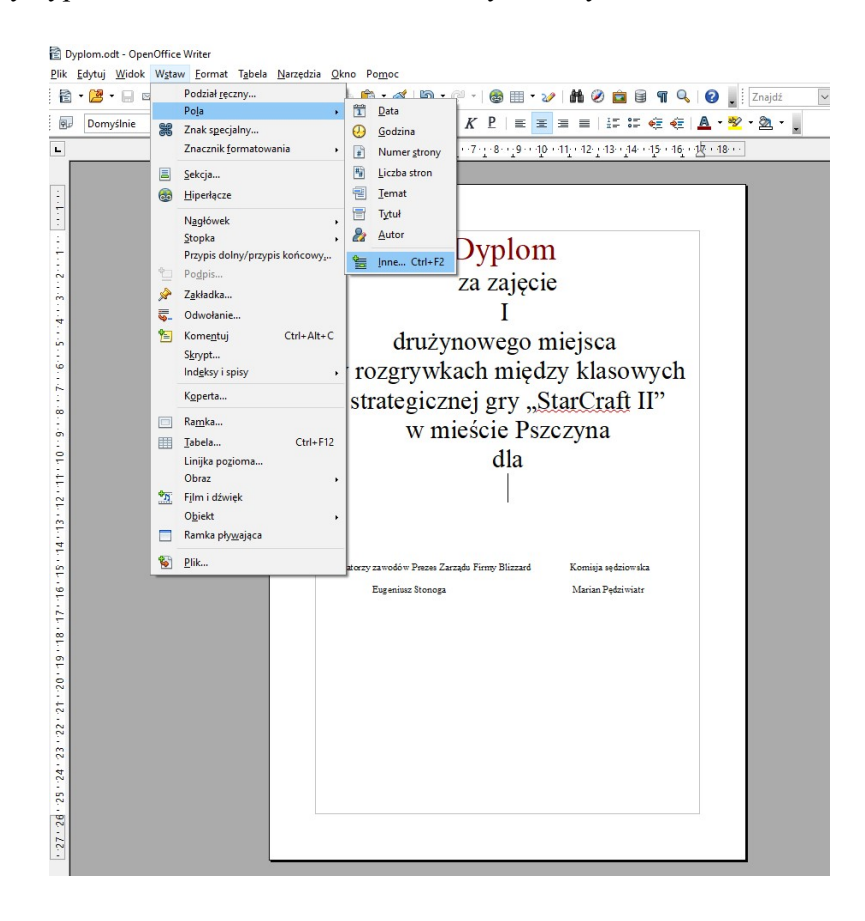

Dalej mamy: zakładkę "Baza danych" – klikamy przeglądaj i wybieramy plik uczniowie.ods Zamykamy okno ! "Pola"

| New Roman         32           •••1••2••1•1••2••1•3••1         •••1•1•1•1•1•1 | <b>G K P</b>   <b>≡ ≡ ≡</b>  <br>4···5···6··7··8··9··10··11··12··1                                                                                                    | 語 語 🥶 🤨 🛕 📲 |
|-------------------------------------------------------------------------------|----------------------------------------------------------------------------------------------------|-------------|
| Pola                                                                          | D. 1                                                                                                    |             |
| Dokument Odwołania Funkcj                                                     | e Informacje o dokumencie Zmienne Baza                                                                                                    | a danych    |
| Nastepny rekord<br>Nazwa bazy danych<br>Numer rekordu<br>Pole listu senyjnego | <ul> <li>G Bibliography</li> <li>G New Database</li> <li>G New Database2</li> <li>G Nowa Baza Danych</li> <li>G Nowa Baza Danych2</li> <li>G Nowa Baza Danych3</li> <li>G TEST</li> </ul> |             |
| W <u>a</u> runek                                                              | Dodaj plik bazy danych                                                                                                    | Przeglądaj  |
| TRUE                                                                          | Format                                                                                                    |             |
| <u>N</u> umer rekordu                                                         |                                                                                                    | Standard 🗸  |
| 1                                                                             |                                                                                                    |             |

## Wybieramy WIDOK -> "Źródła danych F4"

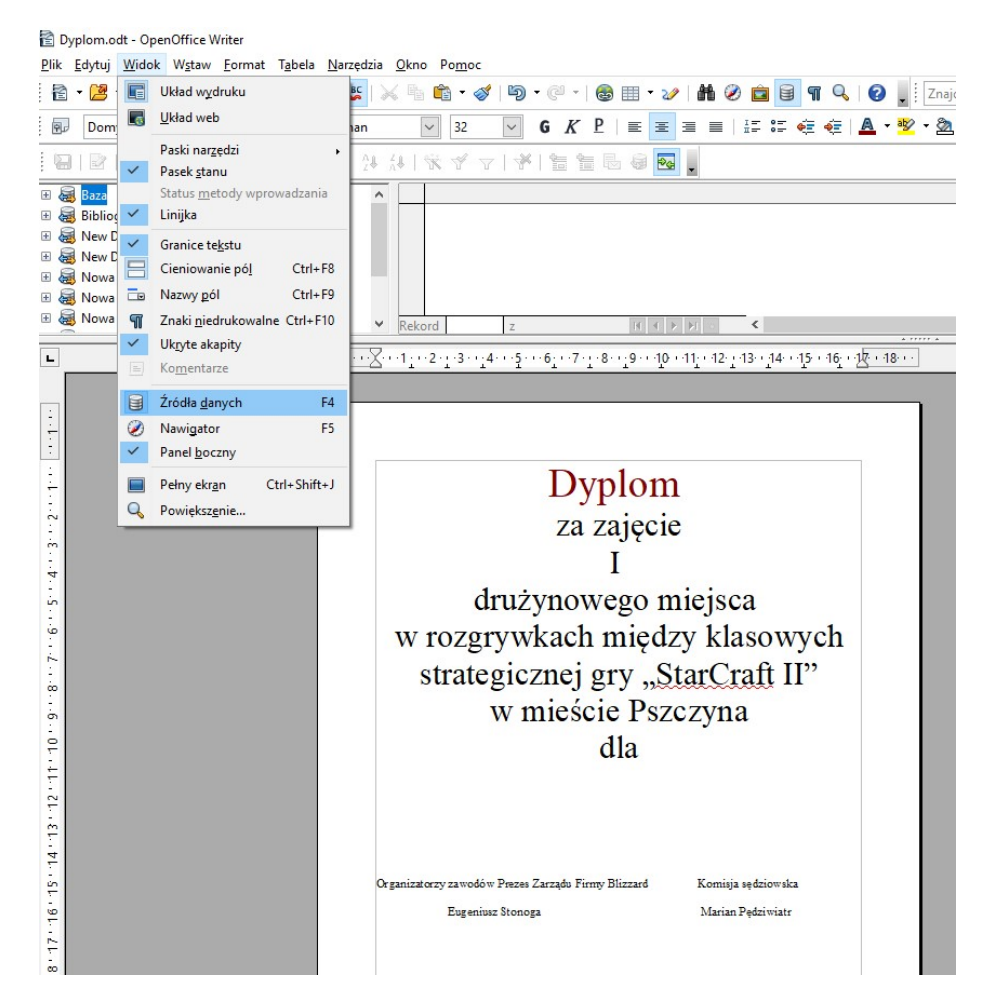

Następnie wybieramy bazę: "uczniowie - Tabele - Arkusz1"

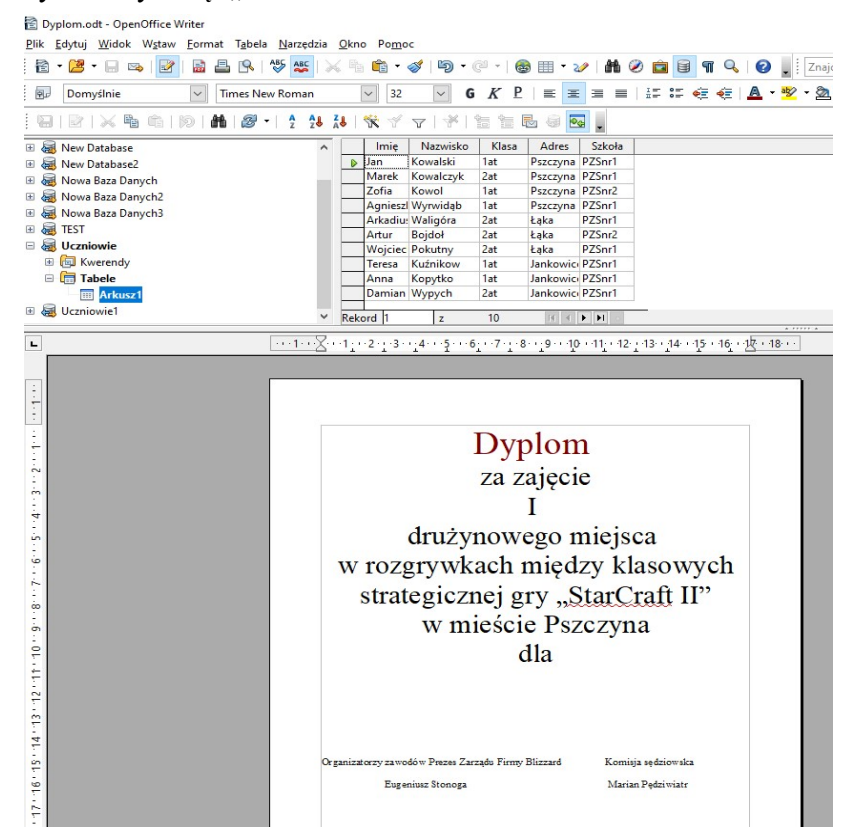

Dalej przeciągamy nazwy kolumn: imię i nazwisko, klasa, szkoła pod słowem "dla" w dyplomie – sposób przeciągania kolumn do dokumentu pokazano na filmiku, który podałem wyżej jako link.

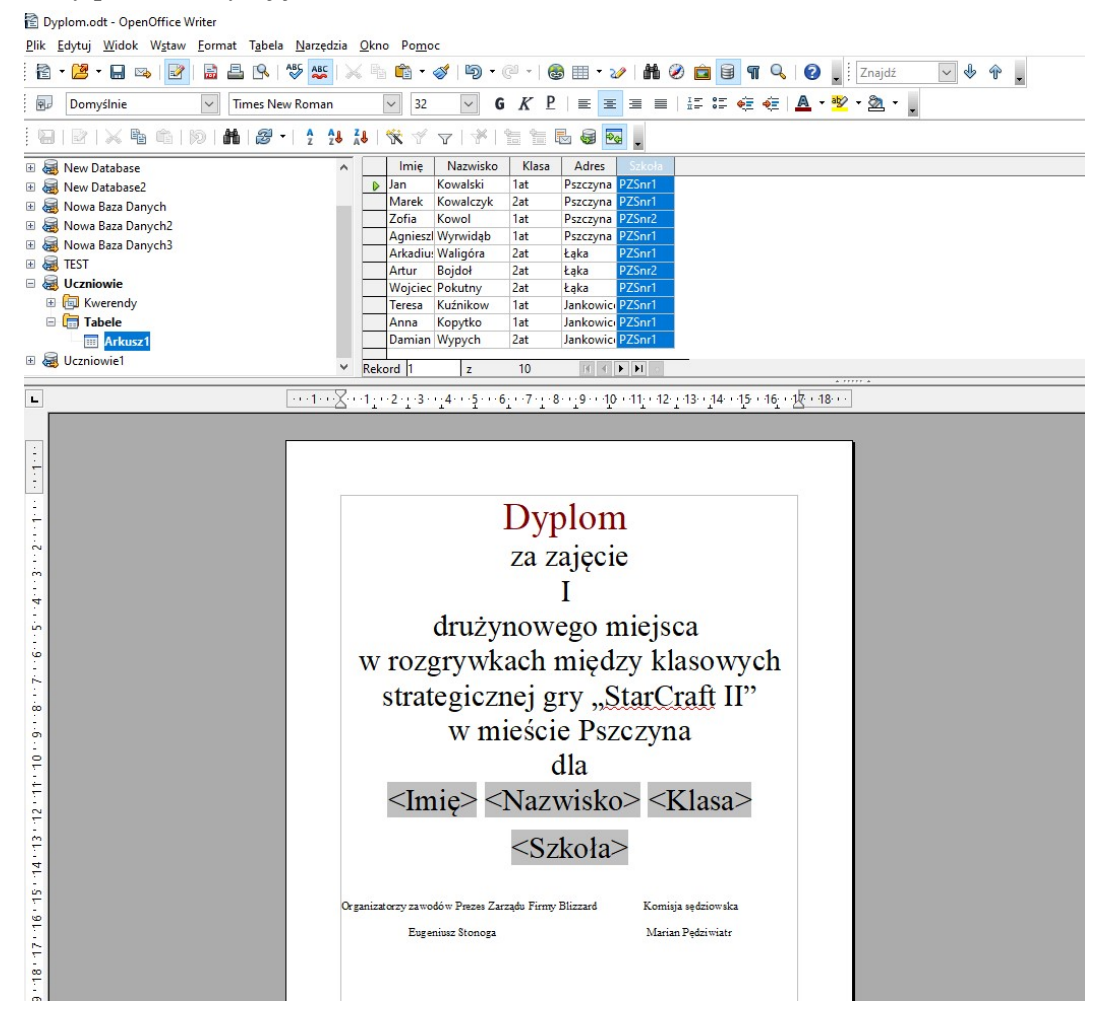

#### KROK 4. Filtrowanie danych:

Tworzymy filtr aby wygenerować dyplomy dla uczniów klasy 1at szkoły PZSnr1. Klikamy na filtr standardowy:

Dyplom.odt - OpenOffice Writer

 Plik
 Edytuj
 Widok
 Wstaw
 Format
 Tabela
 Narzędzia
 Okno
 Pomoc

 Image: State State

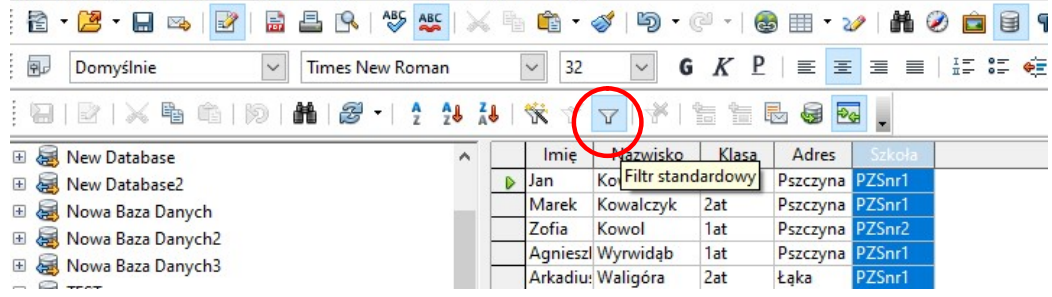

Tworzymy regułę drukowania dokumentów we filtrze: Dla:

| Nazwa pola: klasa oraz S                                                                                                    | Szkoła                                                                                                   |                                                                                                    |                                                                             |            |                         |          |                               |                                |
|----------------------------------------------------------------------------------------------------|----------------------------------------------------------------------------------------------------|----------------------------------------------------------------------------------------------------|-----------------------------------------------------------------------------|------------|-------------------------|----------|-------------------------------|--------------------------------|
| Klikamy ok                                                                                                    |                                                                                                    |                                                                                                    |                                                                             |            |                         |          |                               |                                |
| Dyplom.odt - OpenOffice Writer                                                                                                    |                                                                                                    |                                                                                                    |                                                                             |            |                         |          |                               |                                |
| <u>P</u> lik <u>E</u> dytuj <u>W</u> idok W <u>s</u> taw <u>F</u> ormat T <u>a</u> bela <u>N</u> arzęd                                                                                                    | zia <u>O</u> kno Po <u>m</u> oc                                                                          |                                                                                                    |                                                                             |            |                         |          |                               |                                |
| 🗟 • 🐸 • 🖬 👒 📝 🗟 🖴 🕓 🖑 🕊                                                                                                    | 🗙 🐁 🛍 • 🛷   🦻                                                                                            | • @ •   🚳                                                                                                    | 🎟 • 🋷   👬                                                                   | Ø 💼 🗟 N    | ۹ 0.                    | Znajdź   | <ul> <li>✓ ♦ ♠</li> </ul>     |                                |
| 😥 Domyślnie 🔽 Times New Roman                                                                                                    | ✓ 32 ✓                                                                                                   | GKP                                                                                                    | E E 3 1                                                                     | i= := ∉ 🕯  | 🤁   <u>A</u> - 🦉        | - 🖄      |                               |                                |
| 9   2   × 4 6   9   <b>H</b>   <b>2 -</b>   1 2                                                                                                    | 8 <u>8</u>   <del>%</del> 7 7   *                                                                        | 18 18 💀                                                                                                    | . 🗟 💽 .                                                                     |            |                         |          |                               |                                |
| 🗉 🝓 New Database                                                                                                    | Imię Nazwisł                                                                                             | co Klasa                                                                                                    | Adres Szkoła                                                                |            |                         |          |                               |                                |
| 🗄 🝓 New Database2                                                                                                    | Jan Kowalski                                                                                             | 1at P                                                                                                    | Pszczyna PZSnr1                                                             |            |                         |          |                               |                                |
| 🗉 😹 Nowa Baza Danych                                                                                                    | Zofia Kowalczy                                                                                           | k Zat P                                                                                                    | Pszczyna PZSnr1                                                             |            |                         |          |                               |                                |
| 🗉 😹 Nowa Baza Danych2                                                                                                    | Agniesz Wyrwida                                                                                          | lat P                                                                                                    | szczyna PZSnr1                                                              |            |                         |          |                               |                                |
| 🗄 🝓 Nowa Baza Danych3                                                                                                    | Arkadiu: Waligóra                                                                                        | 2at Ł                                                                                                    | aka PZSnr1                                                                  |            |                         |          |                               |                                |
| 🗉 🝓 TEST                                                                                                    | Artur Bojdoł                                                                                             | 2at Ł                                                                                                    | aka PZSnr2                                                                  |            |                         |          |                               |                                |
| 🗆 🍓 Uczniowie                                                                                                    | Wojciec Pokutny                                                                                          | 2at Ł                                                                                                    | aka PZSnr1                                                                  |            |                         |          |                               |                                |
| Kwerendy                                                                                                    | Teresa Kuźnikow                                                                                          | 1at J                                                                                                    | ankowici PZSnr1                                                             |            |                         |          |                               |                                |
| 🖃 L Tabele                                                                                                    | Anna Kopytko                                                                                             | lat J                                                                                                    | ankowici PZSnr1                                                             |            |                         |          |                               |                                |
| III Arkusz1                                                                                                    | Damian wypych                                                                                            | Filtr standardo                                                                                                    | wy                                                                          |            |                         |          |                               | ×                              |
| · · · ·                                                                                                    |                                                                                                    |                                                                                                    |                                                                             |            |                         |          |                               |                                |
| 🗉 😹 Uczniowie1                                                                                                    | V Rekord 1 z                                                                                             | Kryteria —                                                                                                    |                                                                             |            |                         |          |                               |                                |
| B 😹 Uczniowie1                                                                                                    | ✓ Rekord 1 z                                                                                             | Kryteria —<br>Ope                                                                                                    | rator                                                                       | Nazwa pola | Warur                   | nek      | Wartość                       | ОК                             |
| B G Uczniowiel                                                                                                    | ✓ Rekord 1 z                                                                                             | Kryteria —<br>Ope                                                                                                    | rator<br>Klasa                                                              | Nazwa pola | Warur<br>jak            | nek<br>~ | Wartość<br>'1at'              | OK Anuluj                      |
|                                                                                                    | ✓ <u>Rekord 1</u> z                                                                                      | Kryteria —<br>Ope                                                                                                    | rator<br>Klasa                                                              | Nazwa pola | Warur<br>jak            | nek<br>V | Wartość<br>'1at'<br>'PZSnr1'  | OK<br>Anuluj                   |
|                                                                                                    | Rekord 1 z     Y Rekord 1 z     W rozgryw     strategic                                                  | Kryteria —<br>Ope                                                                                                    | rator<br>Klasa<br>V Szkoła                                                  | Nazwa pola | Warur<br>jak<br>jak     | nek      | Wartość<br>'1at'<br>'PZSnr1'  | OK<br>Anuluj<br>Pomoc          |
|                                                                                                    | v Rekord 1 z<br>Kekord 1 z<br>W rozgryw<br>strategic                                                     | Kryteria —<br>Ope<br>I                                                                                                    | rator<br>Klasa<br>Szkoła<br>- brak                                          | Nazwa pola | Warur<br>jak<br>jak     | nek<br>V | Wartość<br>'1at'<br>'PZSnr1'  | OK<br>Anuluj<br>Pomoc          |
| Geniowie1                                                                                                    | V Rekord 1 2<br>W rozgryw<br>strategic.<br>W r                                                           | Kryteria —<br>Ope<br>1                                                                                                    | rator<br>Klasa<br>Szkoła<br>brak                                            | Nazwa pola | Warur<br>jak<br>jak     | nek      | Wartość<br>'1at'<br>'PZSnr1'  | OK<br>Anuluj<br>Po <u>m</u> oc |
|                                                                                                    | v Rekord 1 z<br>X rozgryw<br>strategic<br>W r                                                            | Kryteria —<br>Ope<br>I<br>I<br>d                                                                                                    | rator<br>Klasa<br>Szkoła<br>brak                                            | Nazwa pola | Warun<br>jak<br>jak     | nek      | Wartość<br>'1at'<br>'PZSnr1'  | OK<br>Anuluj<br>Pomoc          |
| € Subcritowie1                                                                                                    | Rekord is z     Nov rozgryw     strategic     W r                                                        | Kryteria<br>Ope                                                                                                    | rator<br>Klasa<br>Szkoła<br>brak<br>1 SZ SZ<br>brak<br>1 SZ SZ<br>klasa     | Nazwa pola | Warun                   | nek      | Wartość<br>'1at'<br>'PZSnr1'  | OK<br>Anuluj<br>Pomoc          |
| €                                                                                                    | v Rekord i z<br>W rozgryw<br>strategic<br>W r<br>Strategic                                               | Kryteria<br>Ope<br>I<br>I<br>Cope<br>I<br>I<br>I<br>Cope<br>I<br>I<br>I<br>I<br>Cope<br>I<br>I<br>Cope<br>I<br>I<br>Cope<br>I<br>I<br>Cope<br>I<br>Cope<br>I<br>I<br>Cope<br>I<br>Cope<br>I<br>Cope<br>I<br>Cope<br>I<br>Cope<br>I<br>Cope<br>I<br>Cope<br>I<br>Cope<br>I<br>Cope<br>I<br>Cope<br>I<br>Cope<br>I<br>Cope<br>I<br>Cope<br>I<br>Cope<br>I<br>Cope<br>I<br>I<br>Cope<br>I<br>Cope<br>I<br>Cope<br>I<br>Cope<br>I<br>Cope<br>I<br>Cope<br>I<br>Cope<br>I<br>C<br>I<br>Cope<br>I<br>Cope<br>I<br>I<br>Cope<br>I<br>Cope<br>I<br>Cope<br>I<br>Cope<br>I<br>Cope<br>I<br>Cope<br>I<br>Cope<br>I<br>Cope<br>I<br>Cope<br>I<br>Cope<br>I<br>Cope<br>I<br>Cope<br>I<br>Cope<br>I<br>Cope<br>I<br>Cope<br>I<br>Cope<br>I<br>Cope<br>I<br>Cope<br>I<br>Cope<br>I<br>Cope<br>I<br>I<br>I<br>Cope<br>I<br>I<br>I<br>I<br>I<br>I<br>I<br>I<br>I<br>I<br>I<br>I<br>I<br>I<br>I<br>I<br>I<br>I<br>I | rator<br>Szkołu<br>Szkołu<br>Isko> <                                        | Nazwa pola | Warun                   | nek      | Wartość<br>'1at'<br>'PZSnr1'  | OK<br>Anuluj<br>Pomoc          |
| Uczniowiet  Uczniowiet  Uczni | v Rekord I z<br>W rozgryw<br>strategic<br>W r                                                            | Kryteria<br>Ope                                                                                                    | rator<br>Klasa<br>Szkoła<br>Isozow<br>Ia<br>Visko> <                        | Nazwa pola | Warun                   | nek      | Wartość<br>'1at'<br>'PZSnr1'  | OK<br>Anuluj<br>Pomoc          |
|                                                                                                    | v Rekord i z<br>V Rekord i z<br>W rozgryw<br>strategic<br>W r<br><imię></imię>                           | Kryteria<br>Ope                                                                                                    | rator<br>Klasa<br>Szkoł<br>brak<br>razwy<br>la<br>visko> <<br>cola>         | Nazwa pola | Warur<br>  jak<br>  jak |          | Wartość<br>'1at'<br>'PZSnr1'  | OK<br>Anuluj<br>Pomoc          |
| Uczniowiel                                                                                                    | v Rekord i z<br>W rozgryw<br>strategic<br>W r                                                            | Kryteria<br>Ope                                                                                                    | rator<br>Klasa<br>Szkoła<br>isko<br>isko<br>kola>                           | Nazwa pola | Warun                   |          | Wartość<br>'1at'<br>'PZSnr1'  | OK<br>Anuluj<br>Pomoc          |
| • • • • • • • • • • • • • • •                                                                                                    | Rekord I z      W rozgryw     strategic     W r         W rozgryw     strategic     W r            Imię> | Kryteria<br>Ope                                                                                                    | rator<br>Klasa<br>Szkok<br>Focery<br>la<br>risko> <<br>cola>                | Nazwa pola | Warui                   |          | Wartość<br>'1at'<br>(PZSnr1') | OK<br>Anuluj<br>Pomoc          |
|                                                                                                    | Rekord 1 z      N rozgryw     strategic,     W r      (Imię>                                             | Kryteria<br>Ope<br>I<br>I<br>I<br>I<br>I<br>I<br>I<br>I<br>I<br>I<br>I<br>I<br>I<br>I<br>I<br>I<br>I<br>I<br>I                                                                                                    | rator<br>Klasa<br>Szkoł<br>Ia<br>Zosze<br>Koła<br>Kor                       | Nazwa pola | Warun                   |          | Wartość<br>'1at'<br>'PZSnr1'  | OK<br>Anuluj<br>Pomoc          |
| Uczniowiel                                                                                                    | Rekord 1 z      V Rekord 1 z      V rozgryw strategic. W r <pre></pre>                                   | Kryteria<br>Ope<br>I<br>I<br>I<br>S<br>Szk<br>Zarządo Firmy Bl<br>za                                                                                                    | rator<br>Klasa<br>Szkołu<br>Porak<br>Ia<br>Visko> <<br>Koła><br>Koła><br>Ma | Nazwa pola | Warun                   |          | Wartość<br>'1at'<br>'PZSnr1'  | OK<br>Anuluj<br>Pomoc          |

Mamy teraz tylko 4 prawidłowe wpisy dla który wygenerujemy dyplomy:

| 🖹 Dyplom.odt - OpenOffice Writer                                     |                              |                     |                   |                |              |           |        |                |         |
|----------------------------------------------------------------------|------------------------------|---------------------|-------------------|----------------|--------------|-----------|--------|----------------|---------|
| <u>P</u> lik <u>E</u> dytuj <u>W</u> idok W <u>s</u> taw <u>F</u> or | mat T <u>a</u> bela <u>N</u> | arzędzia <u>O</u> ł | no Po <u>m</u> oc |                |              |           |        |                |         |
| 🖹 • 🔰 • 🔒 👒 📝 📓                                                      | 🖴 🖻 崎                        | ABC   📈             | h 🛍 • 🛷           | <b>9 -</b> @ - | • 🏼 😂        | 2/ 1      | 0 🖻 🗟  | ¶ 🔍 🛛          | Znajo   |
| 🗊 Domyślnie 🗸                                                        | Times New Ro                 | oman                | > 32              | ~ <b>G</b> K   | <u>P</u>   ≡ | ± ∃ ≡     | II SI  | 🔄 🍋   <u>A</u> | + 🎶 + 🖄 |
|                                                                      | H 2 -                        | A ZI ZI             | 🛠 🌱 🗸             | *   *          | <b>B</b>     | <b>BG</b> |        |                |         |
| 🗄 😹 New Database                                                     |                              | ^                   | Imię              | Nazwisko       | Klasa        | Adres     | Szkoła |                |         |
| 🗉 😹 New Database2                                                    |                              |                     | Jan               | Kowalski       | 1at          | Pszczyna  | PZSnr1 |                |         |
| 🗄 📓 Nowa Baza Danych                                                 |                              | _ [                 | Agnieszka         | Wyrwidąb       | 1at          | Pszczyna  | PZSnr1 |                |         |
| Alexa Para Danych <sup>2</sup>                                       |                              |                     | Teresa            | Kuźnikow       | 1at          | Jankowice | PZSnr1 |                |         |
|                                                                      |                              |                     | Anna              | Kopytko        | 1at          | Jankowice | PZSnr1 |                |         |
| 🗄 🝓 Nowa Baza Danych3                                                |                              |                     |                   |                |              |           |        |                |         |
| E 😹 TEST                                                             |                              |                     |                   |                |              |           |        |                |         |
|                                                                      |                              |                     |                   |                |              |           |        |                |         |

**KROK 5 Seryjne drukowanie do pliku dyplomów** Wybieramy PLIK – drukuj

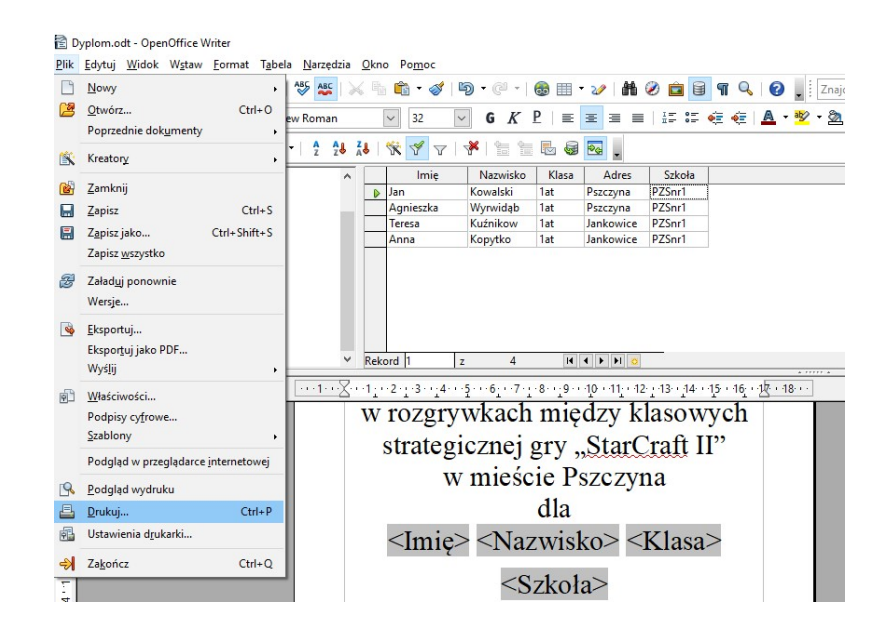

#### Klikamy na "TAK"

| Dokument | zawiera pola ba | azy danych. C | zy chcesz wydrukowa | É listy servine? |
|----------|-----------------|---------------|---------------------|------------------|
|          | Tak             | <u>N</u> ie   | Pomoc               |                  |

Wybieramy opcję: "Plik" oraz wskazujemy ścieżkę gdzie ma wygenerować "Dyplom" dla poszczególnych osób określonych przez filtr.

| 🕀 🛱 Baza 🔥                                                                     | _    | Im          | nie | Nazwisko | Klasa                                                                      | Adres                                                                                                    | Szkoła                                                                                       |                                      |                     |       |
|--------------------------------------------------------------------------------|------|-------------|-----|----------|----------------------------------------------------------------------------|----------------------------------------------------------------------------------------------------|----------------------------------------------------------------------------------------------|--------------------------------------|---------------------|-------|
| H A Bibliography                                                               | D    | Jan         |     | Kowalski | 1at                                                                        | Pszczvna                                                                                                    | PZSnr1                                                                                       |                                      |                     |       |
| H A New Database                                                               | -    | Agniesz     | ka  | Wyrwidąb | 1at                                                                        | Pszczyna                                                                                                    | PZSnr1                                                                                       |                                      |                     |       |
| Key Database                                                                   |      | Teresa      |     | Kuźnikow | 1at                                                                        | Jankowice                                                                                                    | PZSnr1                                                                                       |                                      |                     |       |
| 🗄 🍓 New Database                                                               |      | Anna        |     | Kopytko  | 1at                                                                        | Jankowice                                                                                                    | PZSnr1                                                                                       |                                      |                     |       |
| < >                                                                            | Reko | ord 1       | z   | 4        | Pf.                                                                        | - <b>F</b>                                                                                                    |                                                                                              |                                      |                     |       |
| lekordy                                                                        |      |             |     | Wyj      | ście                                                                       |                                                                                                    |                                                                                              |                                      |                     |       |
| <u>W</u> szystko                                                               |      |             |     | (        | Drukarka                                                                   |                                                                                                    | ۲                                                                                            | Plik                                 |                     |       |
|                                                                                |      |             |     |          |                                                                            |                                                                                                    |                                                                                              |                                      |                     |       |
| <ul> <li>Zaznaczone rekordy</li> </ul>                                         |      |             |     |          |                                                                            |                                                                                                    |                                                                                              |                                      |                     |       |
| ○ Zaznaczone rekordy                                                           |      |             |     | _        |                                                                            |                                                                                                    |                                                                                              |                                      |                     |       |
| <ul> <li> <u>Z</u>aznaczone rekordy </li> <li> <u>Q</u>d: </li> </ul>          |      | Do:         | 1   |          | Zapisz doku                                                                | imenty wynik                                                                                                    | owe                                                                                          |                                      |                     |       |
| <ul> <li> <u>Z</u>aznaczone rekordy </li> <li> <u>O</u> <u>O</u>d: </li> </ul> |      | <u>D</u> o: | 1   | z        | Zapisz doku<br>() Zapi <u>s</u> z                                          | imenty wynik<br>: jako jeden d                                                                                   | owe                                                                                          |                                      |                     |       |
| <ul> <li>☐ Zaznaczone rekordy</li> <li>○ Od:</li> <li>1</li> </ul>             |      | <u>D</u> o: | 1   | z        | apisz doku<br>O Zapi <u>s</u> a                                            | imenty wynik<br>i jako jeden d                                                                                   | owe<br>okument                                                                               | ent                                  |                     |       |
| <ul> <li><u>Z</u>aznaczone rekordy</li> <li><u>O</u>d: 1</li> </ul>            |      | <u>D</u> o: | 1   | Z        | Zapisz doku<br>O Zapi <u>s</u> z<br>O Zapi <u>s</u> z                      | imenty wynik<br>: jako jeden d<br>: jako indywie                                                                 | owe<br>okument<br>dualny dokum                                                               | ent                                  |                     |       |
| <ul> <li><u>Z</u>aznaczone rekordy</li> <li><u>Q</u>d: 1</li> </ul>            |      | <u>D</u> o: | 1   | z        | Zapisz doku<br>O Zapi <u>s</u> a<br>O Zapi <u>s</u> a<br>O Ger             | imenty wynik<br>: jako jeden d<br>: jako indywie<br>neruj nazwę p                                                | owe<br>okument<br>Jualny dokum<br>Iiku z Bazy <u>d</u> a                                     | ent                                  |                     |       |
| ○ Zaznaczone rekordy ○ Qd: 1                                                   |      | <u>D</u> o: | 1   | Z        | Zapisz doku<br>O Zapi <u>s</u><br>O Zapi <u>s</u><br>Zapisz<br>Ger<br>Pole | imenty wynik<br>i jako jeden d<br>i jako indywie<br>neruj nazwę p                                                | okument<br>dualny dokum<br>liku z Bazy <u>d</u> a<br>Imię                                    | ent<br>nych                          |                     |       |
| ∑zarnaczone rekordy<br>O Qd: 1                                                 |      | <u>D</u> o: | 1   | 2        | Zapisz doku<br>O Zapisz<br>Zapisz<br>Zapisz<br>Ger<br>Pole<br>Ście         | imenty wynik<br>: jako jeden d<br>: jako indywia<br>neruj nazwę p<br>:<br>:<br>:<br>:<br>:<br>:<br>:<br>:<br>:   | owe<br>okument<br>Jualny dokum<br>Jiku z Bazy <u>d</u> a<br>Imię<br>C:\Users\wa              | ent<br>nych<br>alerasan\             | Desktop             |       |
| ☐ Zaznaczone rekordy<br>○ Qd: 1                                                |      | <u>D</u> o: | 1   | 2        | Zapisz doku<br>○ Zapisz<br>● Zapisz<br>☑ Ger<br>Pole<br>Ście<br>Forr       | imenty wynik<br>: jako jeden d<br>: jako indywie<br>neruj nazwę p<br>:<br>:<br>zk <u>a</u><br>nat pl <u>i</u> ku | owe<br>okument<br>Jualny dokum<br>liku z Bazy <u>d</u> a<br>Imię<br>C:\Users\w<br>Dokument t | ent]<br>nych<br>alerasan\<br>ekstowy | Desktop<br>OpenDoce | ument |

Zamykamy dokument szablonu "Dyplomu" i otwieramy 1 z 4 przykładowych wygenerowanych "Dyplomów"

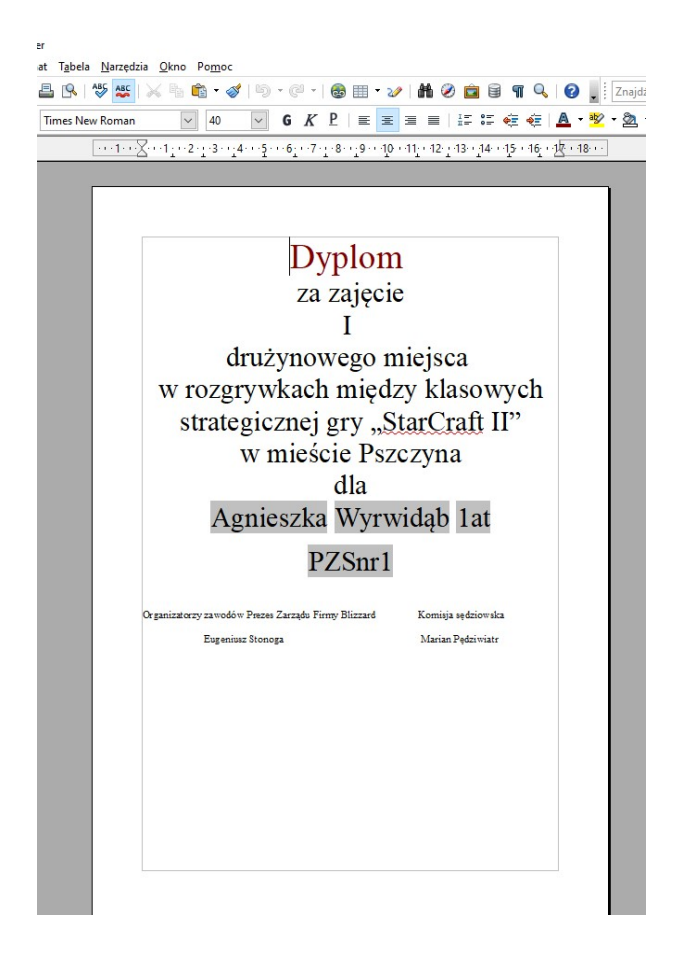

# DZIĘKUJE ZA UWAGĘ W razie pytań, problemów Proszę pisać na: informatyka@pszczyna.edu.pl